1.Нажмите кнопку Поиск в левом нижним углу экрана. В поле «Поиск по Windows» введите Панель управления. Нажмите на значок Панель управления.

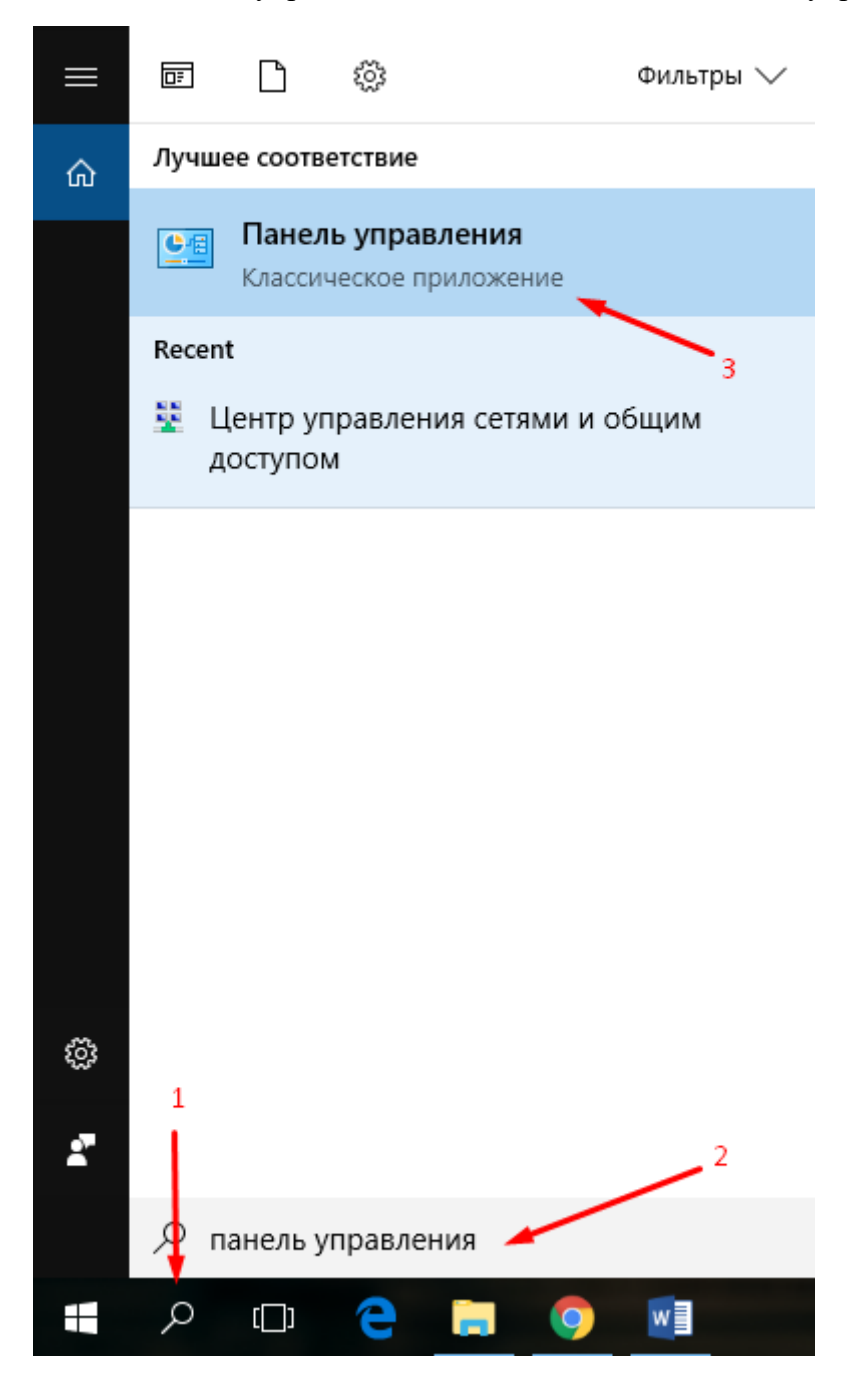

2.Переключите вид на «Категория». В разделе «Сеть и Интернет» нажмите на пункт Просмотр состояния сети и задач.

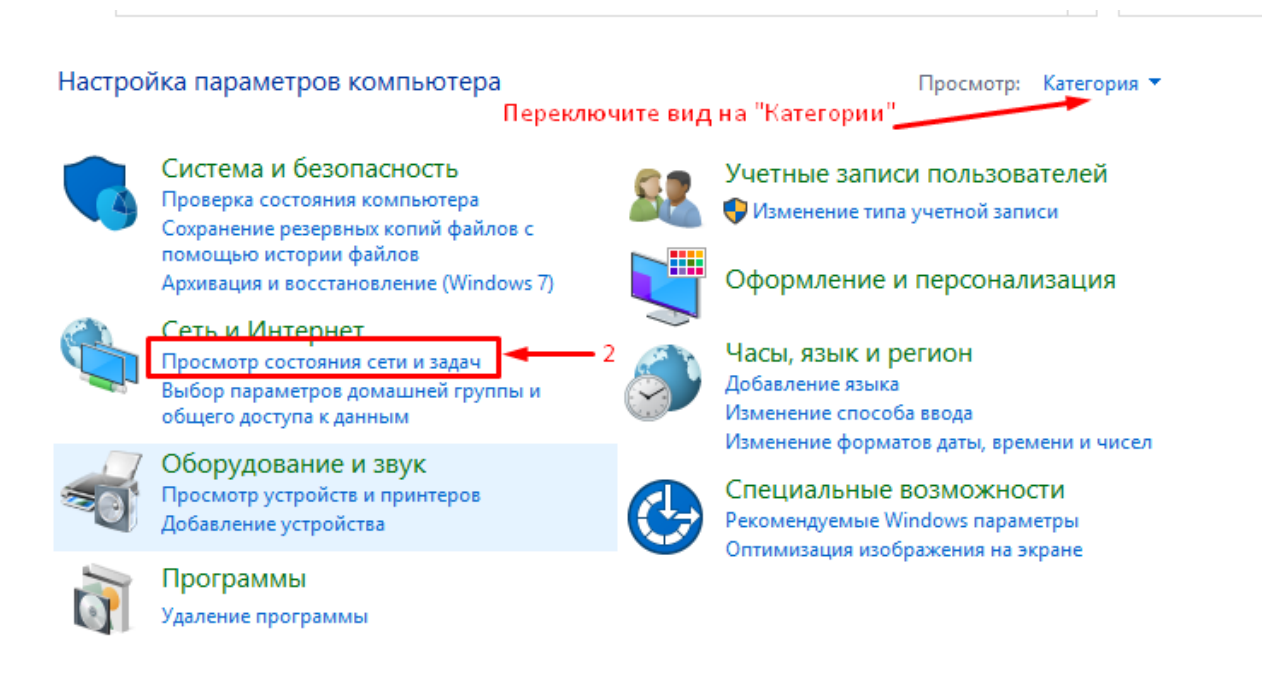

Шаг 3. Нажмите на пункт «Создание и настройка нового подключения или сети».

| 🗧 🔶 👻 🛧 🕎 « Сеть и Инт                                                                  | гернет 🔸 Центр управления сетями и обц                                                                                                    | им доступом 🗸 🗟 Поиск в п Р                                                                                          |  |
|-----------------------------------------------------------------------------------------|----------------------------------------------------------------------------------------------------|----------------------------------------------------------------------------------------------------|--|
| Панель управления —                                                                     | Просмотр основных сведений о сети и настройка подключений                                                                                                    |                                                                                                    |  |
| домашняя страница                                                                       | Просмотр активных сетей                                                                                                    |                                                                                                    |  |
| Изменение параметров<br>адаптера<br>Изменить дополнительные<br>параметры общего доступа | Ноте<br>Общедоступная сеть                                                                                                    | Тип доступа: Интернет                                                                                                |  |
|                                                                                         |                                                                                                    | Подключения: 🦞 Ethernet                                                                                              |  |
|                                                                                         | Изменение сетевых параметров                                                                                                    |                                                                                                    |  |
|                                                                                         | Создание и настройка нового подключения или сети<br>Настройка широкополосного, коммутируемого или VPN-подключения либо настройка<br>маршрутизатора или точки доступа. |                                                                                                    |  |
|                                                                                         | Устранение неполадок<br>Диагностика и исправление г<br>неполадок.                                                                                                    | Устранение неполадок<br>Диагностика и исправление проблем с сетью или получение сведений об устранении<br>неполадок. |  |

4.В открывшемся окне выберите пункт «Подключение к Интернету» и нажмите Далее.

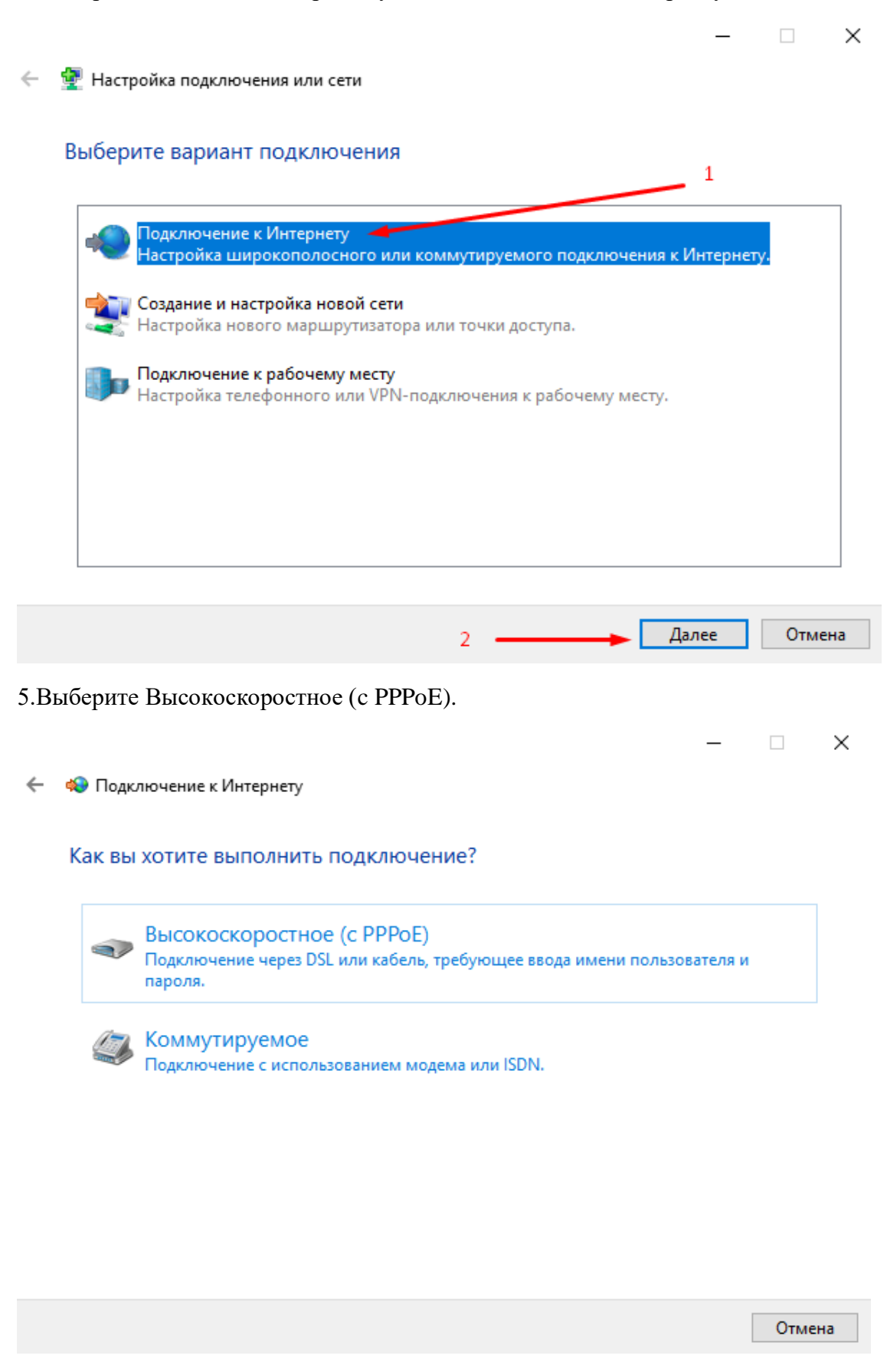

6.Заполните страницу согласно информации от интернет-провайдера и нажмите Подключить.

🔶 🦚 Подключение к Интернету

## Введите информацию, полученную от поставщика услуг Интернета

| Имя пользователя:                                                                                                    | [Имя от поставщика услуг]    | <del>-</del> Информация      |  |  |
|----------------------------------------------------------------------------------------------------|------------------------------|------------------------------|--|--|
| Пароль:                                                                                                    | [Пароль от поставщика услуг] | по договору<br>с провайдером |  |  |
|                                                                                                    | 🗌 Отображать вводимые знаки  |                              |  |  |
|                                                                                                    | 🗌 Запомнить этот пароль      |                              |  |  |
| Имя подключения:                                                                                                    | Высокоскоростное подключение | ]                            |  |  |
| Разрешить использовать это подключение другим пользователям<br>Этот параметр позволяет любому пользователю, имеющему доступ к этому компьютеру,<br>использовать это подключение. <u>Нет поставщика услуг Интернета (ISP)</u> |                              |                              |  |  |
|                                                                                                    | [                            | Іодключить Отмена            |  |  |

Если Имя пользователя и пароль были введены корректно, у вас появится окно с сообщением об успешном подключении к интернету.

×